### Matrícula 2° Semestre 2016

### Calendario de Inscripción de asignaturas

| Código<br>Carrera | Nombre Carrera                                 | CAMPUS       | inicio de<br>Inscripción de<br>asignaturas | Término de<br>Inscripción de<br>asignaturas |
|-------------------|------------------------------------------------|--------------|--------------------------------------------|---------------------------------------------|
| 19069             | AUDITORÍA Vespertino                           | CASA CENTRAL | 28-Jul                                     | 08-Ago                                      |
| 19029             | GESTIÓN EN TURISMO Y CULTURA                   | SANTIAGO     | 28-Jul                                     | 08-Ago                                      |
| 19040             | MEDICINA                                       | CASA CENTRAL | 28-Jul                                     | 08-Ago                                      |
| 19071             | METEOROLOGIA                                   | CASA CENTRAL | 28-Jul                                     | 08-Ago                                      |
| 19028             | TEATRO                                         | CASA CENTRAL | 28-Jul                                     | 08-Ago                                      |
| 19074             | INGENIERIA AMBIENTAL                           | CASA CENTRAL | 02-Ago                                     | 10-Ago                                      |
| 19075             | LIC. EN CS. MENCION EN BIOLOGIA O EN QUIMICA   | CASA CENTRAL | 10-Ago                                     | 19-Ago                                      |
| 19039             | MEDICINA                                       | SAN FELIPE   | 16-Ago                                     | 19-Ago                                      |
| 19041             | ENFERMERIA                                     | CASA CENTRAL | 17-Ago                                     | 26-Ago                                      |
| 19046             | FONOAUDIOLOGIA                                 | CASA CENTRAL | 17-Ago                                     | 26-Ago                                      |
| 19050             | ODONTOLOGIA                                    | CASA CENTRAL | 19-Ago                                     | 26-Ago                                      |
| 19024             | CINE                                           | CASA CENTRAL | 22-Ago                                     | 01-Sep                                      |
| 19042             | ENFERMERIA                                     | SAN FELIPE   | 23-Ago                                     | 01-Sep                                      |
| 19083             | INGENIERIA EN INFORMACIÓN Y CONTROL DE GESTIÓN | CASA CENTRAL | 23-Ago                                     | 01-Sep                                      |
| 19013             | MUSICA                                         | CASA CENTRAL | 23-Ago                                     | 01-Sep                                      |
| 19093             | AUDITORIA                                      | SANTIAGO     | 31-Ago                                     | 09-Sep                                      |
| 19022             | DISEÑO                                         | CASA CENTRAL | 31-Ago                                     | 09-Sep                                      |
| 19023             | DISEÑO VESPERTINO                              | CASA CENTRAL | 31-Ago                                     | 09-Sep                                      |
| 19037             | EDUCACION PARVULARIA                           | CASA CENTRAL | 31-Ago                                     | 09-Sep                                      |
| 19078             | LICENCIATURA EN FISICA M / ASTRONOMÍA          | CASA CENTRAL | 31-Ago                                     | 09-Sep                                      |
| 19086             | ADMINISTRACIÓN HOTELERA Y GASTRONÓMICA         | CASA CENTRAL | 31-Ago                                     | 09-Sep                                      |
| 19049             | TECNOLOGIA MEDICA                              | CASA CENTRAL | 31-Ago                                     | 09-Sep                                      |
| 19077             | MATEMATICA                                     | CASA CENTRAL | 31-Ago                                     | 09-Sep                                      |
| 19062             | AUDITORIA                                      | CASA CENTRAL | 01-Sep                                     | 09-Sep                                      |
| 19045             | PSICOLOGIA                                     | CASA CENTRAL | 01-Sep                                     | 09-Sep                                      |
| 19080             | BIOLOGIA MARINA                                | CASA CENTRAL | 05-Sep                                     | 14-Sep                                      |
| 19072             | INGENIERIA EN ESTADISTICA                      | CASA CENTRAL | 06-Sep                                     | 16-Sep                                      |
| 19010             | PEDAGOGIA EN FILOSOFIA                         | CASA CENTRAL | 07-Sep                                     | 20-Sep                                      |
| 19091             | NUTRICIÓN Y DIETÉTICA                          | CASA CENTRAL | 08-Sep                                     | 20-Sep                                      |
| 19090             | QUIMICA Y FARMACIA                             | CASA CENTRAL | 08-Sep                                     | 20-Sep                                      |
| 19044             | FONOAUDIOLOGIA                                 | SAN FELIPE   | 13-Sep                                     | 22-Sep                                      |
| 19043             | KINESIOLOGÍA                                   | CASA CENTRAL | 13-Sep                                     | 22-Sep                                      |
| 19036             | OBSTETRICIA Y PUERICULTURA                     | SAN FELIPE   | 13-Sep                                     | 22-Sep                                      |
| 19076             | INGENIERÍA CIVIL BIOMÉDICA                     | CASA CENTRAL | 14-Sep                                     | 23-Sep                                      |
| 19094             | INGENIERIA CIVIL INDUSTRIAL                    | SANTIAGO     | 14-Sep                                     | 23-Sep                                      |
| 19026             | INGENIERIA EN CONSTRUCCION                     | CASA CENTRAL | 14-Sep                                     | 23-Sep                                      |

| 19047 | OBSTETRICIA Y PUERICULTURA             | CASA CENTRAL | 14-Sep | 23-Sep |
|-------|----------------------------------------|--------------|--------|--------|
| 19048 | TECNOLOGIA MEDICA                      | SAN FELIPE   | 14-Sep | 23-Sep |
| 19027 | GESTIÓN EN TURISMO Y CULTURA           | CASA CENTRAL | 20-Sep | 29-Sep |
| 19051 | ADM. DE NEGOCIOS INTERNACIONALES       | SANTIAGO     | 21-Sep | 30-Sep |
| 19065 | ADM. DE NEGOCIOS INTERNACIONALES       | CASA CENTRAL | 21-Sep | 30-Sep |
| 19085 | INGENIERIA CIVIL EN INFORMATICA        | CASA CENTRAL | 21-Sep | 30-Sep |
| 19088 | INGENIERIA EN NEGOCIOS INTERNACIONALES | CASA CENTRAL | 21-Sep | 30-Sep |
| 19089 | INGENIERIA EN NEGOCIOS INTERNACIONALES | SANTIAGO     | 21-Sep | 30-Sep |
| 19064 | SOCIOECONOMÍA                          | CASA CENTRAL | 21-Sep | 30-Sep |
| 19005 | ADMINISTRACION PUBLICA                 | SANTIAGO     | 22-Sep | 03-Oct |
| 19020 | ARQUITECTURA                           | CASA CENTRAL | 22-Sep | 03-Oct |
| 19030 | DERECHO                                | CASA CENTRAL | 22-Sep | 03-Oct |
| 19095 | INGENIERIA COMERCIAL                   | SANTIAGO     | 23-Sep | 04-Oct |
| 19011 | PEDAGOGIA EN HISTORIA Y CS. SOCIALES   | CASA CENTRAL | 27-Sep | 06-Oct |
| 19060 | INGENIERIA COMERCIAL                   | CASA CENTRAL | 27-Sep | 06-Oct |
| 19068 | ADMINISTRACION PUBLICA                 | CASA CENTRAL | 28-Sep | 07-Oct |
| 19021 | INGENIERIA CIVIL                       | CASA CENTRAL | 28-Sep | 07-Oct |
| 19052 | INGENIERIA CIVIL INDUSTRIAL            | CASA CENTRAL | 28-Sep | 07-Oct |
| 19082 | INGENIERIA CIVIL OCEANICA              | SANTIAGO     | 28-Sep | 07-Oct |
| 19081 | INGENIERIA CIVIL OCEANICA              | CASA CENTRAL | 28-Sep | 07-Oct |
| 19012 | SOCIOLOGÍA                             | CASA CENTRAL | 04-Oct | 11-Oct |
| 19031 | TRABAJO SOCIAL                         | CASA CENTRAL | 05-Oct | 14-Oct |

- Debes cumplir los siguientes requisitos para poder matricularte:
  - 1. Haber respondido la encuesta de percepción estudiantil de la docencia. Portal Académico <u>http://portal.uv.cl</u> -> Menú "Información Académica" -> Opción "Encuesta Docente".
  - Completar la ficha de datos personales. Portal Académico <u>http://portal.uv.cl</u> -> Menú "Datos Personales" -> Opción "Mis Datos".
  - 3. No estar eliminado académicamente. Consulta con tu secretaria de docencia, jefe de carrera o secretario académico.
  - 4. No tener asignaturas con notas postergadas. Consulta con tu secretaria de docencia, jefe de carrera o secretario académico.
  - 5. Debes haber entregado en el año 2016 pagaré único y contrato de prestación de servicios. No se requiere nuevo pagaré año 2016, toda vez que haya sido entregado con anterioridad.
  - 6. Si postulaste a la gratuidad y por algún motivo no fuiste beneficiado, debes preocuparte de firmar el pagaré a fin de que puedas hacer tu inscripción de ramos sin problemas
  - 7. No presentar deuda de arancel ni tener documentos protestados. Si tienes documentos protestados debes regularizar en la Unidad de Aranceles.
  - 8. No tener deuda arancel años anteriores.

- Tener cancelado derecho básico de matrícula año 2016 y la cuota de arancel con vencimiento Julio de 2016 (cuota número 5), la boleta se descarga en la siguiente dirección. <u>http://portal.uv.cl</u> -> Menú "Situación Arancelaria" -> Opción "Boleta" ya disponible.
- 10. Las repactaciones podrán realizarse en las oficinas de la Unidad de Aranceles de cada campus. Desde el lunes 29 de Agosto de 2016 se atenderá en:
  - Hontaneda N º 2653 (Ex facultad de medicina). Lunes a jueves de 09:00 a 17:00 y viernes de 9:00 a 16:00 Horario continuado.
  - Campus Santiago: Brigadier de La Cruz № 1050. San Miguel, Santiago. Lunes a viernes 09:00 a 14:00 hrs. y de 15:00 a 17:00 hrs.
  - Campus San Felipe: Camino La Troya, esquina El Convento S/N. San Felipe.
    Lunes a viernes de 09:00 a 14:00 hrs. y de 15:00 a 17:00 hrs
- Debes realizar los siguientes pasos para concretar la matrícula:
  - Para pagar en casos de tener pendiente el pago de la segunda cuota de derecho básico y cuota a julio de 2016, puedes hacerlo vía WebPay (Portal Académico) con actualización instantánea de tu estado arancelario o en Banco Santander, con desfase de actualización de 24 hrs. También puedes pagar en Las cajas institucionales ubicadas en:
    - Hontaneda N º 2653 (Ex Facultad de Medicina). Lunes a jueves de 09:00 a 17:00 y viernes de 9:00 a 16:00 Horario continuado.
    - Campus Santiago: Brigadier de La Cruz № 1050. San Miguel, Santiago. Lunes a viernes 09:00 a 14:00 hrs. y de 15:00 a 17:00 hrs.
    - Campus San Felipe: Camino La Troya, esquina El Convento S/N. San Felipe. Lunes a viernes de 09:00 a 14:00 hrs. y de 15:00 a 17:00 hrs.

#### PROCEDIMIENTO DE INSCRIPCIÓN ONLINE DE ASIGNATURAS

A partir de las 15:00 horas de las fechas indicadas en el calendario debes ingresar al Portal Académico de la Universidad de Valparaíso, a través de <u>www.uv.cl</u> o directamente a <u>http://portal.uv.cl</u>, donde debes digitar RUT sin puntos ni digito verificador y tu clave.

IMPORTANTE: una vez completado el procedimiento de inscripción de asignaturas en el portal académico, podrás imprimir tu certificado de alumno regular

# Ante cualquier consulta académica debes dirigirte a la secretaria de docencia, director de carrera o secretario académico.

Para inscribir asignaturas **debes cumplir los siguientes requisitos:** 

1. Haber respondido la encuesta de percepción estudiantil de la docencia (si no la has respondido la encontrarás disponible en el Portal Académico: Portal Académico <u>http://portal.uv.cl</u> -> Menú "Información Académica" -> Opción "Encuesta Docente").

2. Completar la ficha de datos personales en el portal académico (Portal Académico <u>http://portal.uv.cl</u> - > Menú "Datos Personales" -> Opción "Mis Datos")

3. No estar eliminado académicamente. En caso de estar eliminado puedes consultar la con secretaria de docencia de tu carrera el procedimiento a seguir.

4. No tener asignaturas con notas postergadas. En caso de tener notas postergadas debes consultar con la secretaria de docencia.

- 5. No presentar deuda de arancel ni tener documentos protestados
- 6. Pagar el Derecho Básico de Matrícula
- 7. No tener pendiente entrega del Pagaré de Arancel y Contrato de Prestación de Servicios 2015

Una vez <u>cumplidos los requisitos anteriores</u> debes realizar la inscripción de asignaturas en el **portal** académico ingresando al Menú <u>Información Académica</u> y a la opción Inscripción de Asignaturas.

Las asignaturas a inscribir están determinadas por el cumplimiento de los requisitos establecidos en el plan de estudios para cada asignatura, el número máximo de asignaturas a inscribir por semestre fijado en el Reglamento de Estudios de la Carrera y los siguientes criterios priorizados:

1º asignaturas que el alumno debe cursar por segunda o más oportunidades

2º asignaturas de semestres anteriores que el alumno no ha cursado

- 3º asignaturas del actual semestre
- 4º asignatura optativas

Una vez terminada la inscripción de las asignaturas debes <u>**GUARDAR**</u> y realizar los siguientes procedimientos:

## • imprimir, firmar el certificado de inscripción de asignaturas y entregarlo en la Secretaría de Carrera.

IMPORTANTE: ante cualquier consulta académica dirigirse a la secretaria de docencia, director de carrera o secretario académico.

#### SOLICITUD ONLINE DE MODIFICACIÓN DE INSCRIPCIÓN DE ASIGNATURAS

En las mismas fechas de inscripción de asignaturas podrás solicitar modificación de la inscripción de asignaturas al Director de Carrera a través del portal académico, para ello debes ingresar al Menú Información Académica y a la opción <u>Solicitud de Modificación de Inscripción de Asignaturas</u>. Para esto, deberás marcar los códigos de las asignaturas que deseas modificar en los respectivos cuadros que se presentarán.

**RECUERDA: sólo puede solicitar una vez** la modificación de la inscripción de asignaturas al Director de Carrera a través del portal académico.

Cabe destacar, que **esta solicitud será revisada por la Dirección de la carrera y podrá ser aceptada o rechazada por el Director**. En estos casos, el certificado de inscripción de asignaturas será emitido por la Dirección de la carrera y deberá firmarlo en la fecha que sea indicada por el Director.